## 【パスワードの設定】 ①トップ画面の「ログインする」をクリック

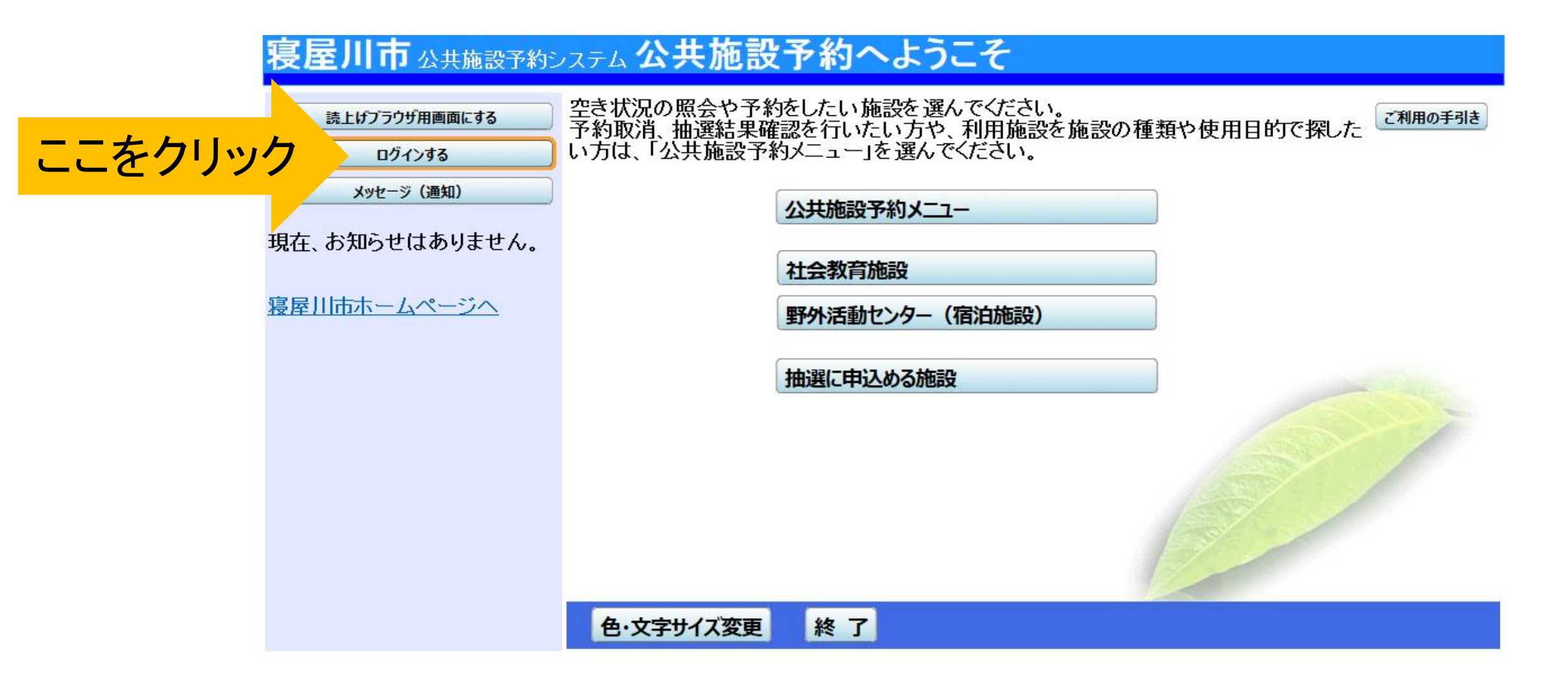

②「パスワードの設定」をクリック

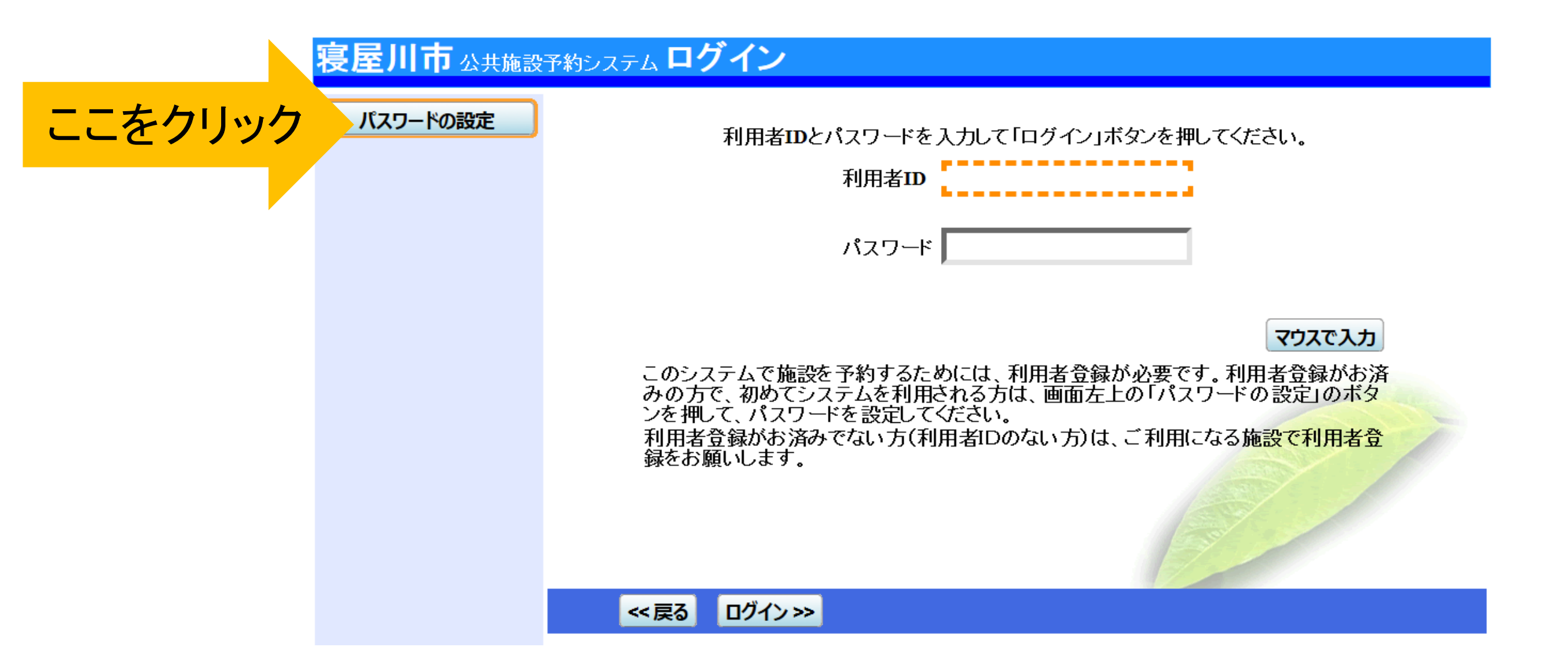

## ③登録番号(ID番号)と代表者の電話番号を入力→次へ

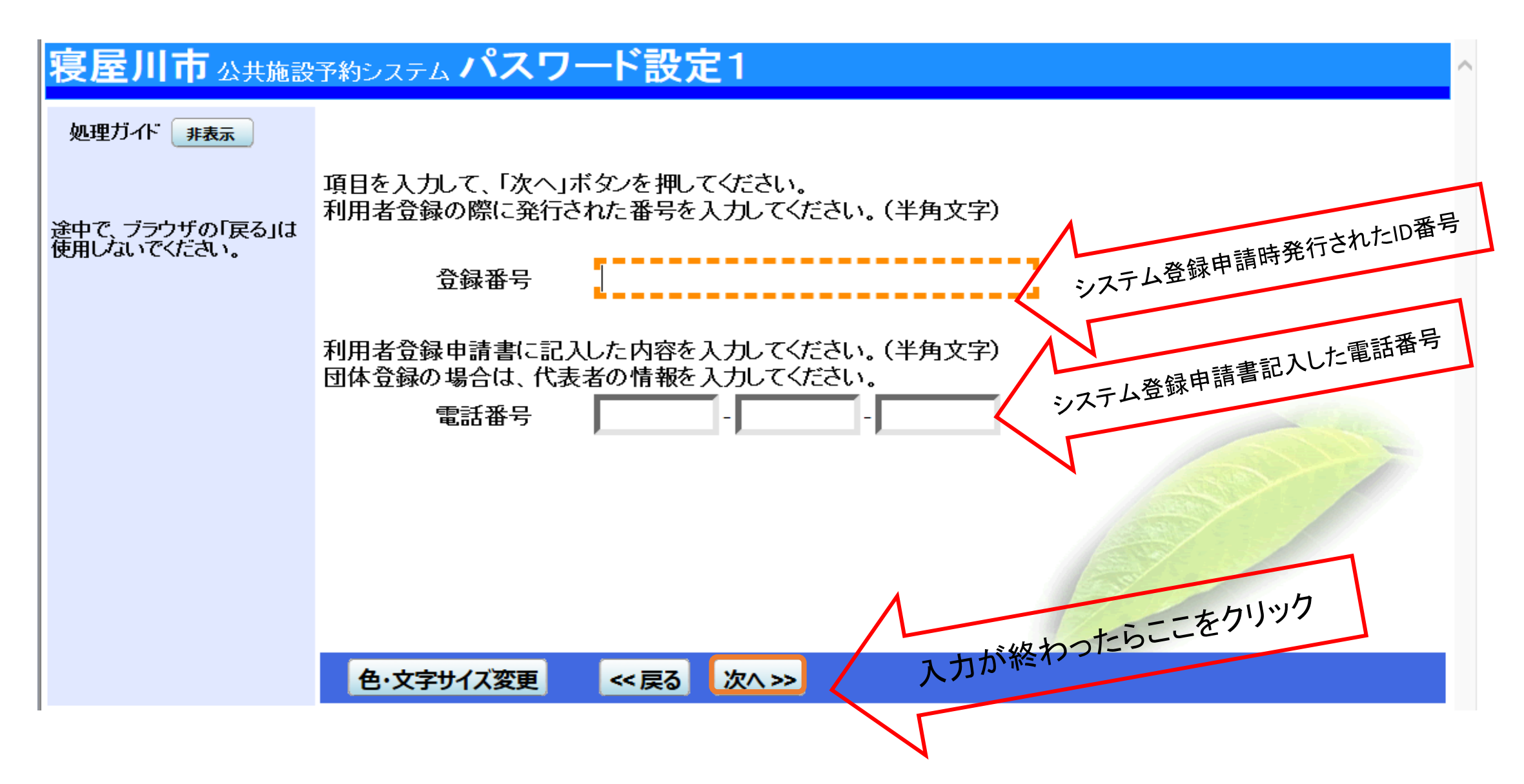

④任意のパスワードを入力する⇒「設定」

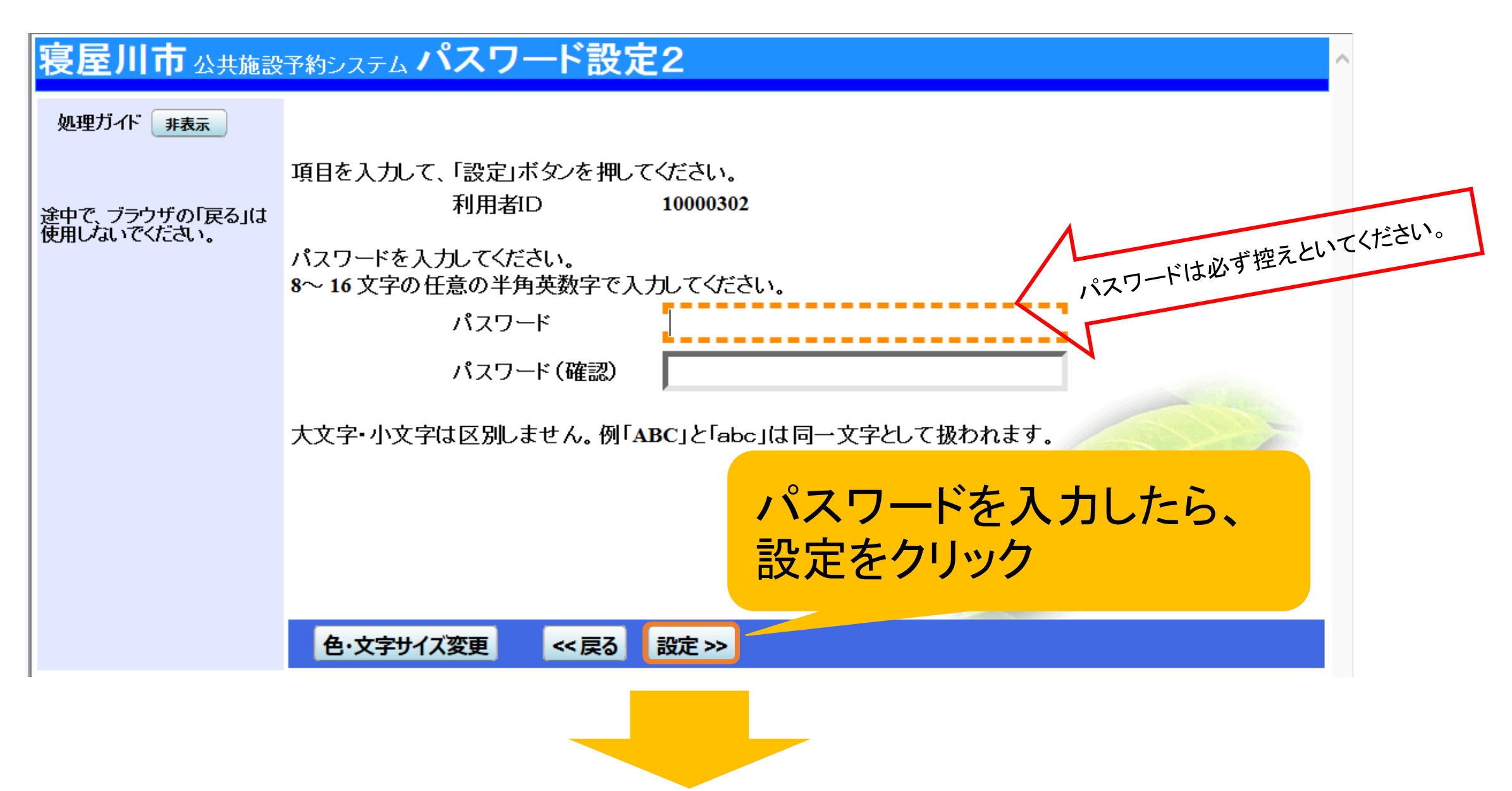

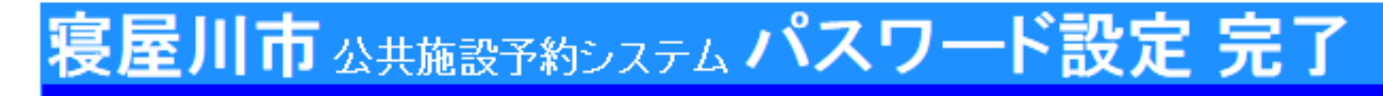

パスワードの設定完了 ログアウトする 処理ガイド 非表示 途中で、ブラウザの「戻る」は 使用しないでください。

パスワードを設定しました。

利用者ID: 10000302

次^ >>

## 正しく設定されればこの画面が出てきます。

色・文字サイズ変更